## Практическая работа № 7

Тема: Графическое представление числовых данных Цель: сформировать умения представления числовых данных в виде диаграмм и графиков с помощью табличного редактора

## Ход работы

# I. Инструктаж по ТБ в кабинете ИКТ

- 1. Приготовьте рабочее место. Расположите учебные принадлежности так, чтобы они не мешали выполнению заданий.
- 2. Начинайте и заканчивайте работу по указанию учителя.
- 3. Соблюдайте правила электробезопасности.
- 4. Не касайтесь руками экрана монитора.
- 5. В случае появлении необычного звука, запаха, самопроизвольного отключения ПК немедленно прекратите работу и сообщите учителю

## II. Задание к практической работе

#### 1. Построить круговую диаграмму по данным таблицы

|    | 1 12                |                     |                                         |  |  |
|----|---------------------|---------------------|-----------------------------------------|--|--|
|    | А                   | В                   |                                         |  |  |
| 1  | Площади н           | онтинентов          | площади континентов                     |  |  |
| 2  | название континента | площадь (млн.кв.км) | Африка; 30,3;,Европа; 10; 7%            |  |  |
| 3  | Европа              | 10                  | 20%                                     |  |  |
| 4  | Азия                | 43,4                |                                         |  |  |
| 5  | Северная Америка    | 24,71               | Антарктида; 43,4; 29%                   |  |  |
| 6  | Южная Америка       | 17,84               |                                         |  |  |
| 7  | Австралия           | 7,66                | Австралия;                              |  |  |
| 8  | Антарктида          | 14,1                | 7,66; 5%                                |  |  |
| 9  | Африка              | 30,3                | Северная                                |  |  |
| 10 | Всего:              | 148,01              | Южная J Америка;<br>Америка; 24.71, 176 |  |  |
| 11 |                     |                     | 17,84; 12%                              |  |  |

- 2. Выполнить форматирование таблицы данных (границы, начертание)
- 3. Выполнить форматирование диаграммы (название, подписи данных)
- 4. Построить график функции *y* = -2*x*<sup>2</sup>-2*x*+5 для х в диапазоне [-4;3] с шагом 0,5.

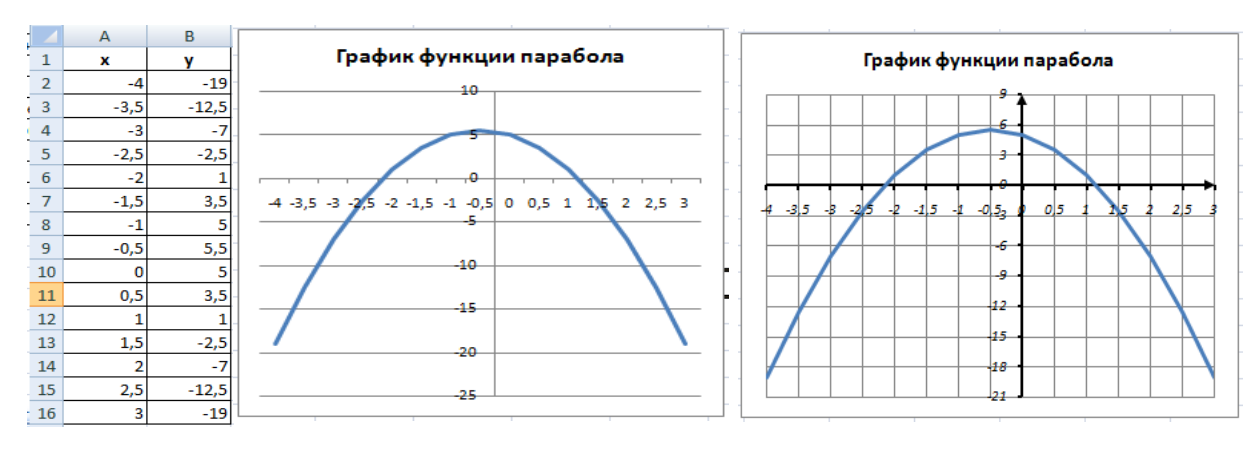

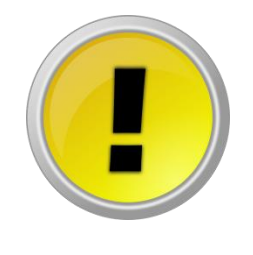

5. Выполнить дополнительное форматирование области построения графика

#### III. Алгоритм выполнения задания (Краткие теоретические сведения)

- 1. Запустить MS EXCEL
- 2. На лист 1 ввести данные в таблицу (по образцу).
- 3. Установить нужную ширину столбцов А и В, потянув за границу

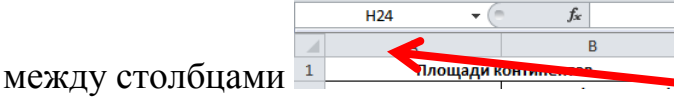

4. Объединить ячейки A1 и B1 (Выделить две ячейки вместе и на ленте вкладки Главное нажать на инструмент Объединить и поместить в

```
центре
```

5. Для ячеек А1, А2, В2, А10, В10 установить полужирное начертание

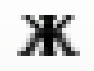

6. Выделить диапазон данных (А1:В10) установить границы таблицы

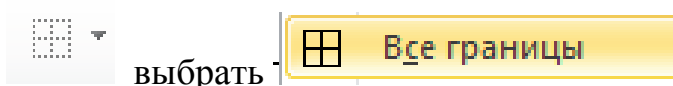

- Выделить диапазон данных (АЗ:В9) Вставка – Диаграмма – Круговая
- Добавить название диаграммы На вкладке Макет выбрать инструмент Название диаграммы, вверху

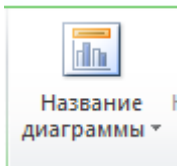

## Ввести текст Площади континентов

- 9. Добавить подписи данных
  - На вкладке Макет выбрать инструмент Подписи данных, дополнительные параметры выбрать параметры подписей

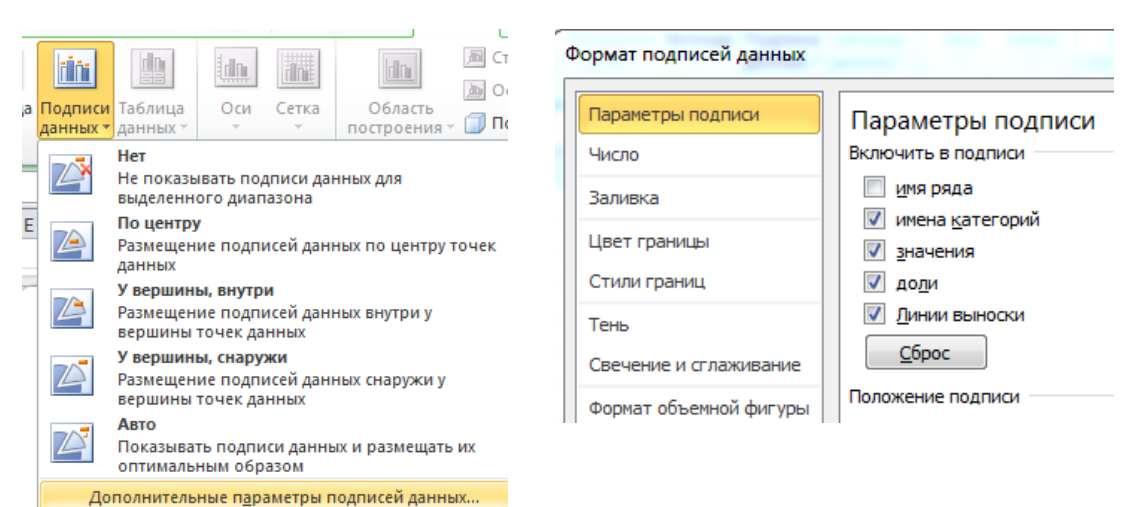

Разместить диаграмму по середине области построения, растянуть подписи данных, чтобы были видны выносные линии

- 10.Выполнить форматирование шрифта подписей данных: щелкнуть по одной из подписей данных (должны выделиться все подписи), установить размер шрифта – 12
- 11.Перейти на лист 2
- 12.Заполнить таблицу

в столбец А внести данные от -4 до 3 с шагом 0,5 (в ячейку А2 ввести -4, в ячейку А3 -3,5 выделить ячейки А2 и А3, схватиться за угловой марке растянуть диапазон чисел до 3)

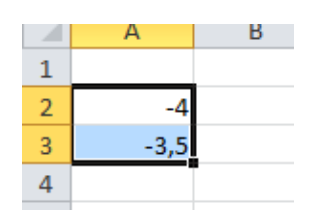

В ячейку В2 ввести формулу

Воспользоваться автозаполнением и растянуть формулу для всех значений в столбце А

=-2\*A2\*A2-2\*A2+5

- 13. Построить точечную диаграмму без маркеров с прямыми отрезками
- 14. Добавьте название диаграммы
- 15.Выполните форматирование горизонтальной оси значений

щелкните по одному из значений горизонтальной оси правой кнопкой мыши и выберите Формат оси установите параметры оси, цена основных делений

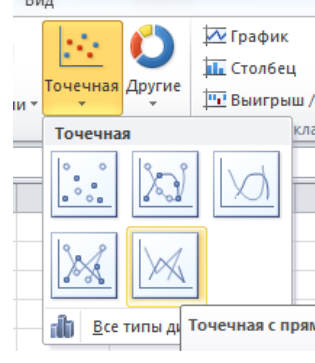

| Формат оси    |                               |                 |                 | ? ×  |
|---------------|-------------------------------|-----------------|-----------------|------|
| Параметры оси | Параметры оси                 |                 |                 |      |
| Число         | минимальное значение:         | <u>а</u> вто    | 🔘 фиксированное | -6,0 |
| Заливка       | максимальное значение:        | авто            | фиксированное   | 4,0  |
| Цвет линии    | цена основных делений:        | 🔘 ав <u>т</u> о | фиксированное   | 0,5  |
| Тип линии     | цена промежуточных делений:   | авто            | фиксированное   | 0,4  |
|               | 🗌 🥅 обратный порядок значений |                 |                 |      |

- 16.Аналогично выполните форматирование вертикальной оси (цена деления 3)
- 17.Установите форматирование области построения в виде сетки в контекстном меню горизонтальной оси выберите Добавить основные линии

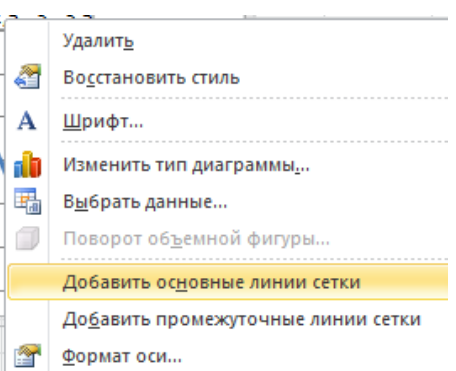

18.Выполните форматирование шрифта подписей горизонтальной и вертикальной осей курсивное начертание.

19.Представьте оси графика в виде направленных стрелок

в контекстном меню оси выберите Формат оси установите параметры линий (толщина – 1,25, тип – сплошная, тип окончания - стрелка)

| Параметры оси          | Тип линии                      |  |
|------------------------|--------------------------------|--|
| Число                  | Ширина: 1,25 пт 🚖              |  |
| Заливка                | Составной тип: = -             |  |
| Цвет линии             | Тип штри <u>х</u> а:           |  |
| Тип линии              | Тип точки: Плоская             |  |
| Тень                   | Тип соединения: Закругленное 💌 |  |
| Свечение и сглаживание | Параметры стрелки              |  |
| Формат объемной фигуры | Тип начала: Тип окончания:     |  |
| Выравнивание           |                                |  |